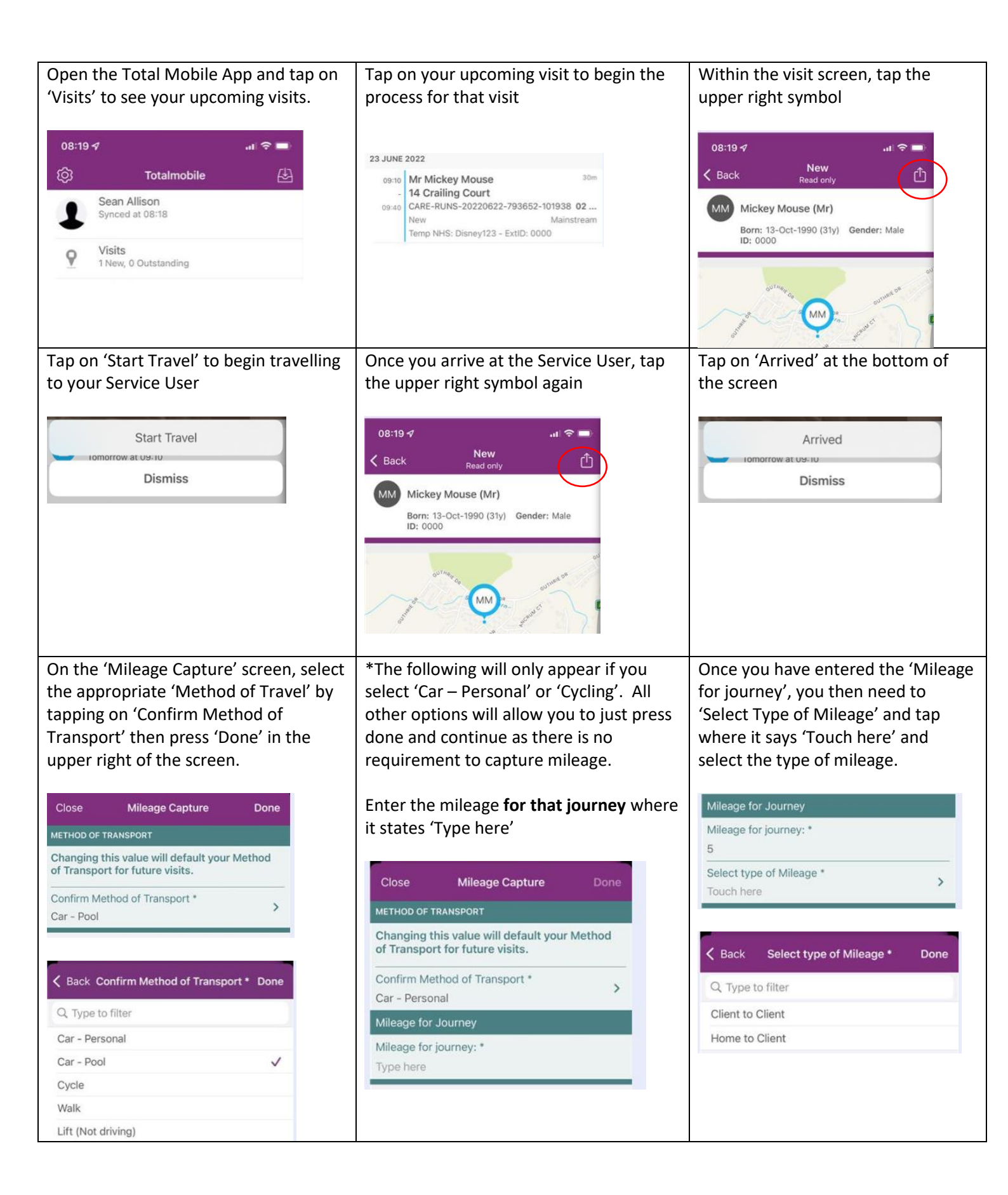

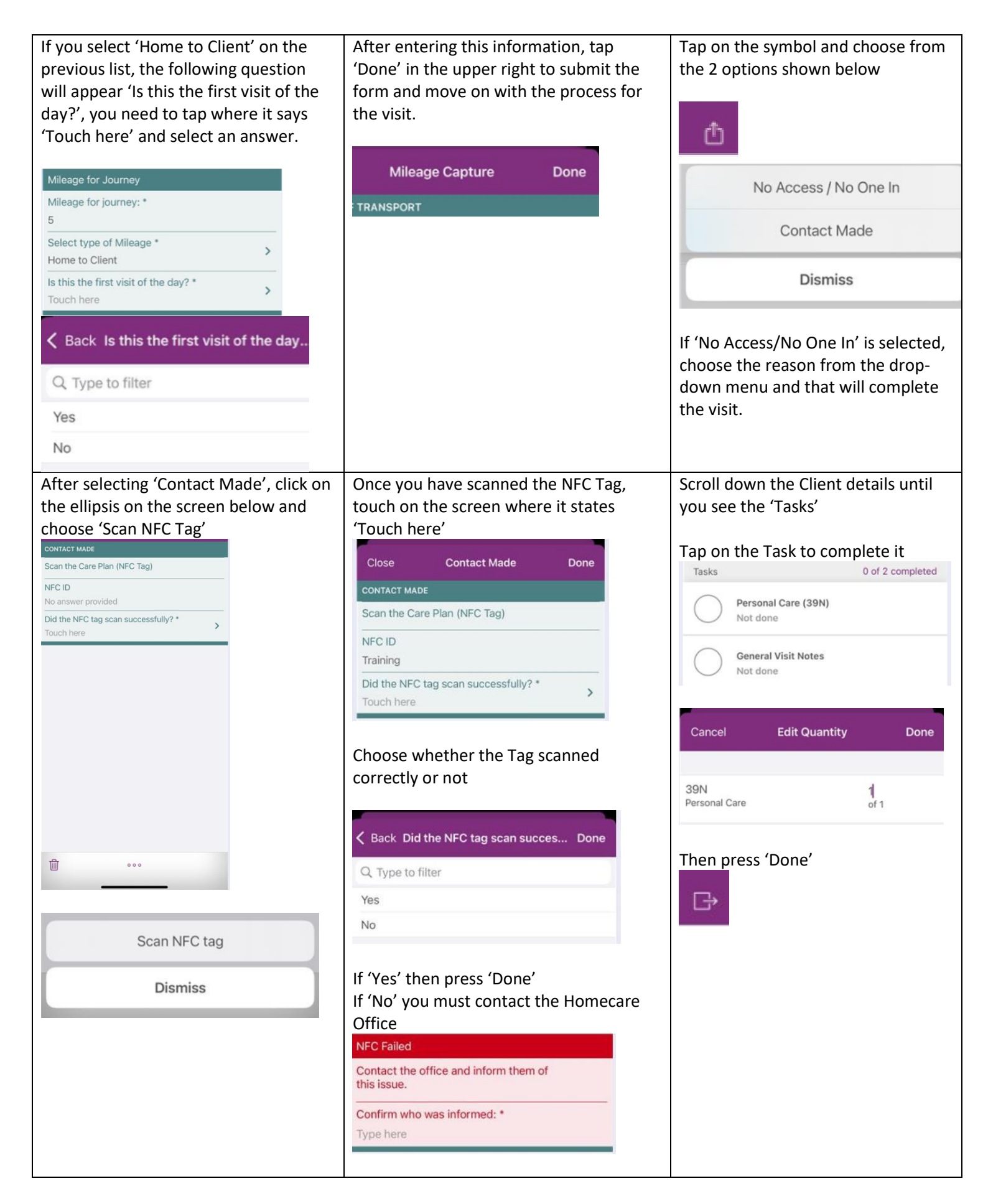

Updated June 2022 – Electronic Mileage Payroll Process

| Press the symbol again and choose<br>'Complete'                                                       |                                                                                                    |                                                                                                    |
|----------------------------------------------------------------------------------------------------|----------------------------------------------------------------------------------------------------|----------------------------------------------------------------------------------------------------|
| Complete<br>Dismiss                                                                                   |                                                                                                    |                                                                                                    |
| Press the ellipsis again and complete<br>the NFC process again to end the visit,<br>then press 'Done' |                                                                                                    |                                                                                                    |
| End of Day Process<br>At the end of your working day, you<br>need to complete the 'End of Day'        | If you need to change the 'Method of<br>Transport' tap on that and select from<br>the list.                                                                                                    | To submit the form once completed,<br>tap on the symbol in the upper right<br>corner of the screen      |
| form.                                                                                                 | Enter the 'Mileage for journey home<br>(end of day)' where it says 'Type here'                                                                                                    | G                                                                                                    |
| From the home page of the Total<br>Mobile App, select 'End of Day'                                    | Select whether a VAT receipt is available by tapping 'Touch here' and selecting                                                                                                    |                                                                                                    |
| End of Day     0 Started, 1 Available                                                                 | either Yes or No<br>Back End of Day Procedure<br>CONTRACTED EMPLOYEE - END OF DAY<br>Confirm Method of Transport *<br>Car - Personal<br>Mileage for journey home:<br>(end of day) *<br>Type here<br>Does an existing VAT receipt cover the<br>mileage to be claimed today? *<br>Touch here |                                                                                                    |
| Ad-Hoc Mileage<br>To enter any Ad-Hoc mileage claims,<br>select 'Expense Receipts' from the           | Select the 'Method of Transport' from<br>the list, then enter the Ad-hoc mileage<br>where it says 'Type here'                                                                                                    | Select the 'Reason for Travel' from<br>the list when you tap on it<br>< Back Reason for Travel *        |
| Total Mobile App homepage                                                                             | 🗲 Back Ad-Hoc Mileage Capture 🕞                                                                                                    | Q Type to filter PPE Collection                                                                         |
| Expense Receipts     0 Started, 2 Available                                                           | AD-HOC MILEAGE CAPTURE<br>Method of Transport *<br>Car - Personal                                                                                                    | Select 'Type of Mileage' from the                                                                       |
| Then select 'Ad-Hoc Mileage Capture'                                                                  | Ad-Hoc Mileage *<br>Type here                                                                                                    | pre-populated list. For this form,<br>Office includes any SBC location,<br>other than client addresses. |
| Ad-Hoc Mileage Capture                                                                                | Reason for Travel *                                                                                                    | C Back Select type of Mileage *                                                                         |
|                                                                                                    | Select type of Mileage * > Touch here                                                                                                    | Home to Office<br>Client to Office<br>Office to Home                                                    |

| Once this is completed, submit the form using the symbol in the upper right of the screen                                    |                                                                                                    |                                                                                                    |
|----------------------------------------------------------------------------------------------------|----------------------------------------------------------------------------------------------------|----------------------------------------------------------------------------------------------------|
| G                                                                                                    |                                                                                                    |                                                                                                    |
| 08:22 <i>ব</i> ,,,,,,,,,,,,,,,,,,,,,,,,,,,,,,,,,,,                                                                           |                                                                                                    |                                                                                                    |
| Method of Transport * ><br>Car - Personal                                                                                    |                                                                                                    |                                                                                                    |
| Ad-Hoc Mileage *<br>15                                                                                                    |                                                                                                    |                                                                                                    |
| Reason for Travel * > PPE Collection                                                                                         |                                                                                                    |                                                                                                    |
| Select type of Mileage * > Client to Office                                                                                  |                                                                                                    |                                                                                                    |
| Viewing Submitted Mileage Expenses                                                                                           | Select the 'Mileage Summary' folio from the sidebar that appears                                                                                                    | Your mileage summary will be<br>presented in a table format                                                                                |
| From within the 'Ad-Hoc Mileage<br>Capture' screen on the Total Mobile<br>App, press the Folio button in the<br>bottom right | Mileage Summary                                                                                                    | 09:21 <b>1</b><br>Mileage Summary<br>Mileage Summary<br><u>Trimotor to transmit for transmit for too too to too too too too too too to</u> |
|                                                                                                    | Select the date that you are wanting to<br>review mileage (Please note, the mileage<br>for the full week of that date will be<br>shown, from Mon-Sun) and then press<br>'Done' | To return to the main screen press<br>the symbol;                                                                                          |
|                                                                                                    | Close Mileage Summary Done Date * 22/06/2022                                                                                                    |                                                                                                    |